# eSchoolPad

# APPLE VOLUME PURCHASE PROGRAM (VPP) APPLE 大量採購方案 (適用於 IPAD AND MAC)

發佈日期:2015年9月17日

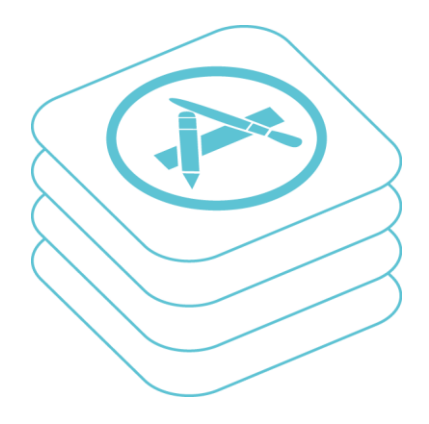

编制:創天行方案有限公司

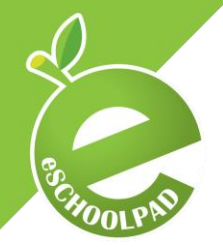

# VPP (APPLE VOLUME PURCHASE PROGRAM 大量採購方案) IPAD AND MAC

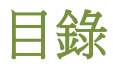

| 1. | VPP 帳戶設定 | . 3 |
|----|----------|-----|
|    |          | _   |
| 2. | 購買應用程式授權 | . 5 |
| 3. | 分發應用程式授權 | . 6 |
| 4. | 安裝應用程式   | 10  |

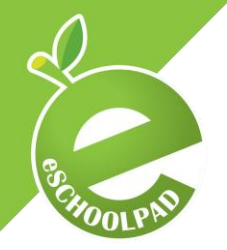

eSchoolPad 現在已經可以在 iPad 同 Mac 上部署 Apple VPP。請按照以下的步驟來完成實施 (建議提前完成 DEP 部署,如需獲取相關信息可參考 Apple VPP(装置登記計劃)部署指南)。

# 1. VPP 帳戶設定

IPAD AND MAC

- 1.1 Apple Deploy Portal (Apple 部署平台)
  - a. 進入 Apple 部署平台 並點擊「Enroll Now」加入大量採購方案。

| Deploymer                                                | nt Programs                                              | Welcome    |                                                                                                    |        |  |  |  |
|----------------------------------------------------------|----------------------------------------------------------|------------|----------------------------------------------------------------------------------------------------|--------|--|--|--|
|                                                          |                                                          | Enroll you | r organization in one of the following:                                                                                                    |        |  |  |  |
| Enroll your organization in the:                         | Sign In<br>john.appleseed@example.com                    |            | Device Enrollment Program<br>Streamline the on boarding of institutionally owned<br>devices. Erroll devices in MDM during activation<br>and skip basic setup steps to get users up and<br>running quickly. | Enroll |  |  |  |
| Volume Purchase Program           Don't have an account? | Password<br>Forgot your Apple ID or Password?<br>Sign In | A          | Volume Purchase Program<br>Easily find, buy, and distribute content to users.<br>Users enroil without sharing their Apple ID, then<br>apps are assigned to them using an MDM solution.                     | Enroll |  |  |  |

b. 登入 Apple 部署平台並選取「Volume Purchase Program」。

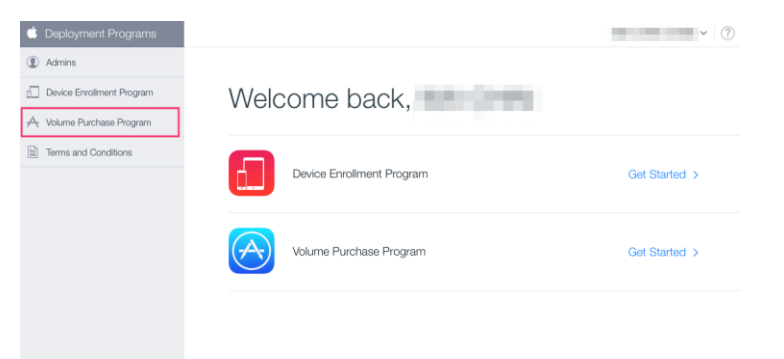

c. 選擇「Account Summary」。

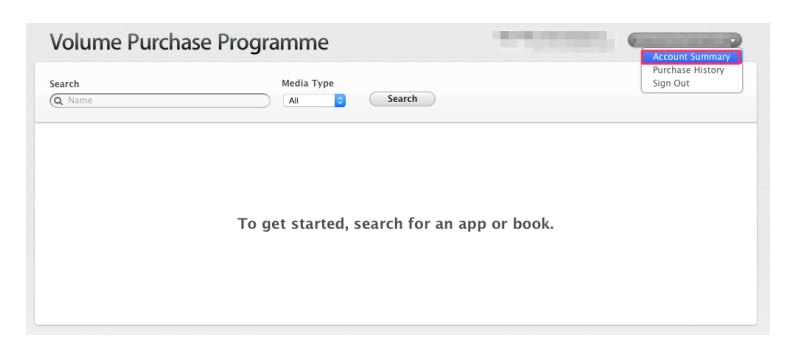

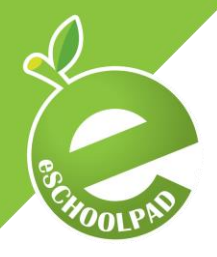

#### d. 點擊「Download Token」下載 VPP token (\*.vpptoken)。

| Volume Purchase      | e Programme                                                                                                    |                                |
|----------------------|----------------------------------------------------------------------------------------------------|--------------------------------|
| Account Summary      |                                                                                                    |                                |
| Managed Distribution | Easily assign apps to users on IOS 7 or later or on OS X 10.9 or later using a Mobile<br>Device Management (MDM) solution, such as the latest version of Apple Profile Manager.<br>If you have an MDM solution, you can download a token which can be used to link your<br>MDM solution with your VPP account. Once linker, you can invite users, assign apps, and<br>revoke and reassign apps directly through your MDM solution. This token will expire<br>after one year or after a password reset. | Download Token                 |
| Latest Purchases     |                                                                                                    | View Purchase History <b>•</b> |

#### 1.2 eSchoolPad 管理控制台

IPAD AND MAC

- a. 登入 eSchoolPad 的管理控制台。
- b. 輸入用戶名稱及密碼。
- c. 進入「**VPP (大量採購方案)>VPP 設定**」,輸入 VPP 電子郵箱並將已下載的 VPP token 上傳至 eSchoolPad (僅一次)。

| 設定 VPP 賬戶    |                                                |      |
|--------------|------------------------------------------------|------|
| VPP Apple ID |                                                |      |
| 上傳 Token     | Choose File no file selected<br>(.vpptoken 文檔) |      |
|              | ✔ 新增 VPP 賬戶                                    | 置重 C |

d. 完成 VPP 賬戶設定。

| VPP 資料       |                                                |
|--------------|------------------------------------------------|
| VPP Apple ID |                                                |
| VPP 用戶名      |                                                |
| 有效期至         |                                                |
| 上傳 Token     | Choose File no file selected<br>(.vpptoken 文檔) |
|              | ★ 更新 ひ 重置                                      |

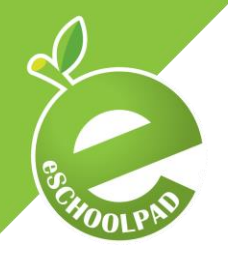

## 2. 購買應用程式授權

a. 進入「VPP (大量採購方案)>VPP 程式」,點選「購買 VPP 商店的程式」從 VPP store 購買需要的免費或者付費的 VPP 授權並使用 VPP 賬戶 Apple ID 同密碼登入。

| VPP 積 | 建式 (         |                                                           |                                 |    |       |        |              |
|-------|--------------|-----------------------------------------------------------|---------------------------------|----|-------|--------|--------------|
| 關聯至設  | 備(只支持iOS 9)  | 開聯至用戶                                                     | 更新 VPP 購買 VPP 商店的程式             |    |       |        |              |
| 操作    | 程式圖標         | 程式名稱                                                      | 程式識別碼                           | 價格 | 版本    | 程式大小   | iTunes 商店 ID |
| 操作    | 2            | TeacherPad                                                | com.eschoolpad.mdm              | 0  | 2.2.0 | 5.9 M  | 787617898    |
| 操作    | <b>Class</b> | eClass PowerLesson                                        | com.broadlearning.PowerToolsApp | 0  | 2.3.3 | 5.8 M  | 516813013    |
| 操作    | <b>~</b> +   | Nike+ Running                                             | com.nike.nikeplus-gps           | 0  | 4.8.1 | 74.0 M | 387771637    |
| 操作    | L            | 香港靈糧堂幼稚園   Hong<br>Kong Ling Liang Church<br>Kindergarten | hk.org.lingliang.llapp          | 0  | 1.3.0 | 41.8 M | 886932006    |

- b. 在搜索欄輸入應用程式名稱, 選取 media type (All/ iOS Apps/ Mac Apps) 並點擊 「Search」。
- c. 輸入 Quantity 並點擊「Review Order」。

| Gearch<br>Careschoolpad                                | Media Type Category                                     | Search                                |                          |
|--------------------------------------------------------|---------------------------------------------------------|---------------------------------------|--------------------------|
| Purchase Details<br>Version TeacherPad - classroom mar | agement                                                 | Price<br>Free iOS App                 | Quantity<br>10           |
| Managed Distribution: Free apps are                    | e only available in bulk using managed distribution. As | sign apps by using a Mobile Device Ma | nagement (MDM) solution, |

d. 確認訂單無誤后,點擊「Place Order」完成購買流程。

| Search<br>Q eschoolpad               | Media Type Category OS Apps Category All | © Search     |          |
|--------------------------------------|------------------------------------------|--------------|----------|
| Order Summary                        |                                          | Price        | Quantity |
| TeacherPad - classroom n<br>by Avrio | nanagement                               | Free iOS App | 10       |
| Distribution Type: Managed Dist      | tribution                                |              |          |

e. 重複執行上述過程直至完成所有的購買。

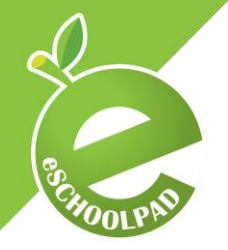

VPP (APPLE VOLUME PURCHASE PROGRAM 大量採購方案)

# 3. 分發應用程式授權

IPAD AND MAC

- 3.1 更新應用程式列表
  - a. 返回 eSchoolPad 的管理控制台。
  - b. 進入「VPP (大量採購方案) VPP>VPP 程式」,點擊「更新 VPP」獲取 Apple VPP 授權記錄至 eSchoolPad。請等待至顯示「更新完畢!」。
  - c. 更新完成點擊「返回」. 新購買的授權將會更新並顯示在 VPP 應用程式列表。

| Update VPP users from Apple in progress |
|-----------------------------------------|
| Update batch 0 from Apple in progress   |
| Update batch 1 from Apple in progress   |
| Update batch Z from Apple in progress   |
| Update batch 3 from Apple in progress   |
| Update batch 4 from Apple in progress   |
| Update batch 5 from Apple in progress   |
| Update batch 6 from Apple in progress   |
| Update batch 7 from Apple in progress   |
| Updating licenses in progress           |
| VPP 程式 ( )                              |
| 更新完畢!                                   |
| 返回                                      |

\* 如果您在 VPP store 購買了新的 VPP 授權,請重複以上的操作完成更新。

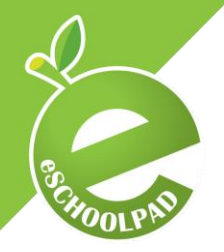

#### 3.2 關聯程式授權

IPAD AND MAC

應用程式可以關聯至設備或者用戶。對於 iOS 9/ OS X 10.11 或者之後版本的設備, 我們強烈建議您選擇關聯應用程式至設備。

- a. 關聯應用程式至設備 (建議 iOS 9/ OS X 10.11 或者之後版本)
  - i. 進入「VPP (大量採購方案) VPP>VPP 程式」,點擊「關聯至設備(只支持 iOS 9)」。

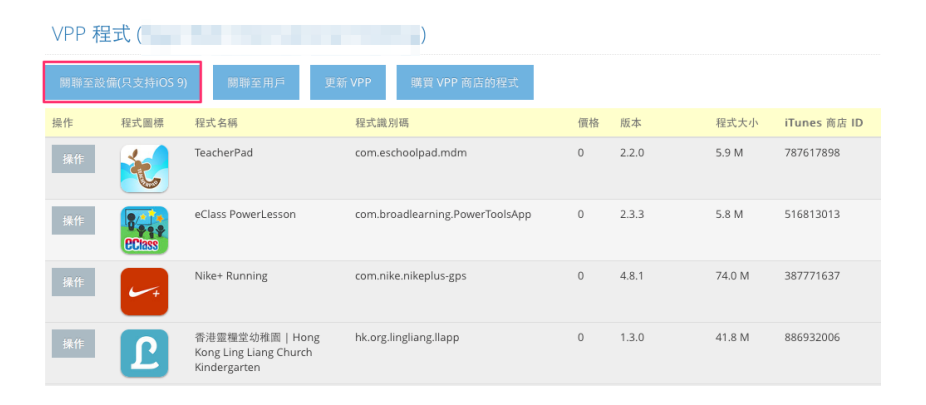

ii. 選取指定的應用程式及設備,點擊「**關聯程式**」完成該步驟。

| 關聯程式                                                 | 至設備                               |                           |                               |                                 |                   |                            |            |                             |                                   |                                |                                   |                                   |                                    |                                  |          |
|------------------------------------------------------|-----------------------------------|---------------------------|-------------------------------|---------------------------------|-------------------|----------------------------|------------|-----------------------------|-----------------------------------|--------------------------------|-----------------------------------|-----------------------------------|------------------------------------|----------------------------------|----------|
| 1. 選擇 VP<br>全選 / 全不選<br>Filter By App L              | P 程式                              | _                         | _                             |                                 |                   |                            |            |                             |                                   |                                |                                   |                                   |                                    | _                                |          |
| Social<br>Networking                                 | Utilities                         | Creativ                   | e in                          | P                               | rep (             | thinese                    |            | Social<br>Studies           |                                   | 14                             | VPP Apps                          | E                                 | Hello                              | LTEST                            |          |
| TeacherPad                                           | Class<br>PowerLesson              | Nike+ Running             | 上<br>香港豐糧堂幼稚<br>園   Hong Kong | Kindle - Read<br>Books, eBooks, | Evernote          | Chrome - web<br>browser by | TED        | THE KING OF<br>FIGHTERS '98 | Math Play n<br>Learn              | Dictionary.com<br>Dictionary & | Quick QR code<br>reader & creator | TopNotes - Take<br>Notes, Annotat | Google Maps                        | Paper - Notes<br>Photo           | s,       |
| Adabe Voice -<br>Show your story                     | STUDENT<br>Socrative<br>Student   | Mindomo (mind<br>mapping) | Edmodo                        | Popplet Lite                    | Google Earth      | iTunes U                   | GarageBand | Mental                      | Gmail - email<br>from Google      | Dropbox                        | iBooks                            | •                                 | Rover - The Safe<br>Browser for K- | HKEP EBook                       | t        |
| Science<br>360<br>rot iPad<br>Science360 for<br>iPad | PEARSON<br>現生電子書<br>Pearson E-Boo | CloudOn (Doc<br>Editor    | Google Drive -                | Hachi Hachi                     | 蘇来凱新聞 for<br>iPad | MyObservatory              |            | Mommy.Daddy                 | Guitar Master -<br>Free Tuner and | HKTE MOM<br>Teacher App        | OpenSnap:Photo<br>Dining Guide    | Dragon<br>Dragon<br>Dictation     | Fruit Ninja Free                   | Wunderlist: To<br>Do List & Task | 0-<br>ks |
| 2. 選擇設備                                              | 曲                                 |                           |                               |                                 |                   |                            |            |                             |                                   |                                |                                   |                                   |                                    |                                  |          |
| ○設備                                                  | ◎標銷                               | 箯                         |                               |                                 |                   |                            |            |                             |                                   |                                |                                   |                                   |                                    |                                  |          |
|                                                      |                                   |                           |                               |                                 |                   |                            |            |                             |                                   |                                |                                   |                                   |                                    |                                  |          |
|                                                      |                                   |                           |                               |                                 |                   |                            |            |                             |                                   |                                |                                   |                                   |                                    |                                  |          |
|                                                      |                                   |                           |                               |                                 |                   |                            |            |                             |                                   |                                |                                   |                                   |                                    |                                  |          |
|                                                      |                                   |                           |                               |                                 |                   |                            |            |                             |                                   |                                |                                   |                                   |                                    | 關聯程式                             | 38       |

請跳過以下 b 部份並直接閱讀第四章節安裝應用程式。

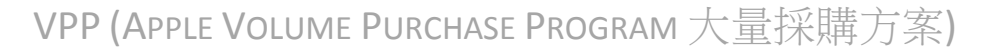

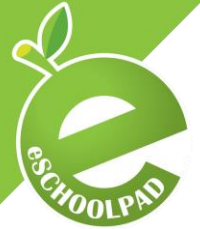

IPAD AND MAC

b. 關聯應用程式至用戶(適用於 iOS 9 / OS X 10.11 之前版本)

您必須為每台設備設置一個單獨的 Apple ID 並且用戶必須確認並接受邀請郵件 以完成授權過程。請按照以下步驟完成所有的操作。

- i. 建立學生的電子郵件賬戶
  - 1. 使用學校域名建立學生的電子郵件賬戶。
  - 2. 聯絡 Apple 將學校 IP 地址添加至白名單,這樣您便可用您學校的 網絡建立多個 Apple ID 給予您的學生而不被限制。
  - 建立免費的學生 Apple ID 帳戶,請選擇移除付款方式(不使用信 用卡或其他付款方式,以供實施 VPP,請參考以下連結 <u>http://support.apple.com/kb/ht2534</u>)。
- ii. 新增 VPP 用戶
  - 1. 進入「VPP (大量採購方案)>VPP 用戶」以新增 VPP 用戶
    - a. 對於 BYOD 的設備,請點擊「從 BYOD 資料導入」,透過 BYOD 資料以輸入學生的資料。
      - i. BYOD 資料可由 eSchoolPad 應用程式或管理控制台 進行更新。
    - b. 對於學校所有的設備,請點擊「新增 VPP 用戶」或「上 傳 CSV」。

| үрр шр   | 4  |      |           |                 |        |    |    |    |                     |        |             |
|----------|----|------|-----------|-----------------|--------|----|----|----|---------------------|--------|-------------|
| 電子郵箱     |    |      | 新增 VPP 用戶 | <i>і</i> , вуос | ) 資料導力 |    |    |    |                     |        | ▶ 上傳 CSV    |
| 批量操作     |    |      |           |                 |        |    |    |    |                     |        |             |
| 全選 / 全不選 | 操作 | 電子郵箱 | 顯示名稱      | 學生姓名            | 班別     | 學號 | 設備 | 授權 | 狀態                  | 最後更新   | 邀請鏈接        |
|          | 操作 |      |           |                 |        |    |    | 21 | <b>%</b> Associated | 2 mins | Direct Link |
|          | 操作 |      |           |                 |        |    |    | 19 | <b>%</b> Associated | 2 mins | Direct Link |
| 0        | 操作 |      |           |                 |        |    |    | 2  | % Associated        | 2 mins | Direct Link |

- iii. 邀請用戶接收 VPP 授權
  - 1. 進入「VPP (大量採購方案)>VPP 用戶」,點擊「批量操作」或 「操作」以激請目標用戶獲取 VPP 的激請郵件(僅一次)。
  - 2. 用戶打開邀請郵件及點擊邀請連結以便接收 VPP 授權(僅一次)。
    - a. 這個操作適用於 PC、Mac 和 iOS 設備。
    - b. 登入正確的 Apple ID (使用學校建立的 Apple ID, 而非使 用個人 Apple ID)。

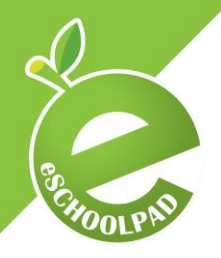

iv. 關聯程式授權

IPAD AND MAC

進入「VPP (大量採購方案) VPP>VPP 程式」,點擊「關聯至用戶」。

| VPP 程式 () |              |                                                           |                                 |    |       |        |              |  |  |  |  |
|-----------|--------------|-----------------------------------------------------------|---------------------------------|----|-------|--------|--------------|--|--|--|--|
| 關聯至設      | ·備(只支持iOS 9  | ) 開聯至用戶 更                                                 | 新 VPP 購買 VPP 商店的程式              |    |       |        |              |  |  |  |  |
| 操作        | 程式圖標         | 程式名稱                                                      | 程式識別碼                           | 價格 | 版本    | 程式大小   | iTunes 商店 ID |  |  |  |  |
| 操作        | 2            | TeacherPad                                                | com.eschoolpad.mdm              | 0  | 2.2.0 | 5.9 M  | 787617898    |  |  |  |  |
| 操作        | <b>Class</b> | eClass PowerLesson                                        | com.broadlearning.PowerToolsApp | 0  | 2.3.3 | 5.8 M  | 516813013    |  |  |  |  |
| 操作        | <b>~</b> +   | Nike+ Running                                             | com.nike.nikeplus-gps           | 0  | 4.8.1 | 74.0 M | 387771637    |  |  |  |  |
| 操作        | L            | 香港靈糧堂幼稚園   Hong<br>Kong Ling Liang Church<br>Kindergarten | hk.org.lingliang.llapp          | 0  | 1.3.0 | 41.8 M | 886932006    |  |  |  |  |

2. 點擊「關聯程式」分配指定的應用程式至指定的用戶。

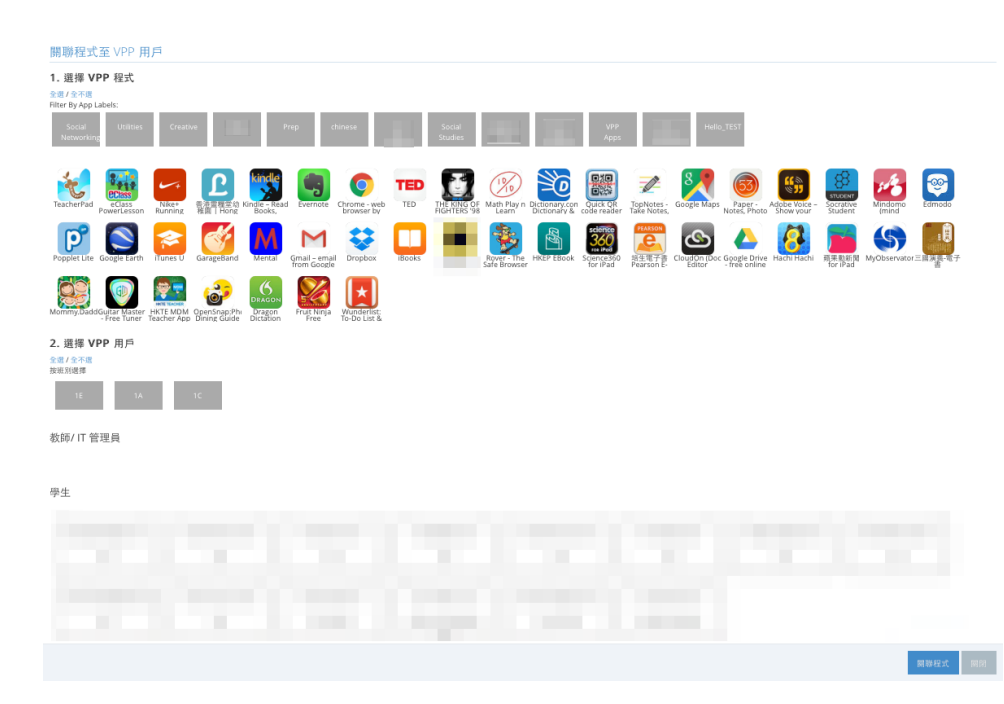

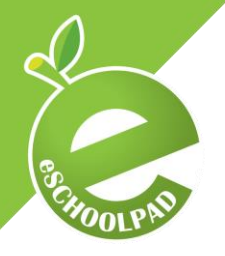

### 4. 安裝應用程式

IPAD AND MAC

完成以上操作後,您可以開始以下的步驟完成應用程式的安裝。您可以選擇由 IT 管理 員操作或者由學生自己操作完成安裝過程。

#### 4.1 IT 管理員安裝

a. 對於學校所有的設備,您可進入「設備>全部」,通過點擊「批量操 作」命令讓多個設備同時安裝程式或點擊單一設備中的「操作」來安 裝應用程式。

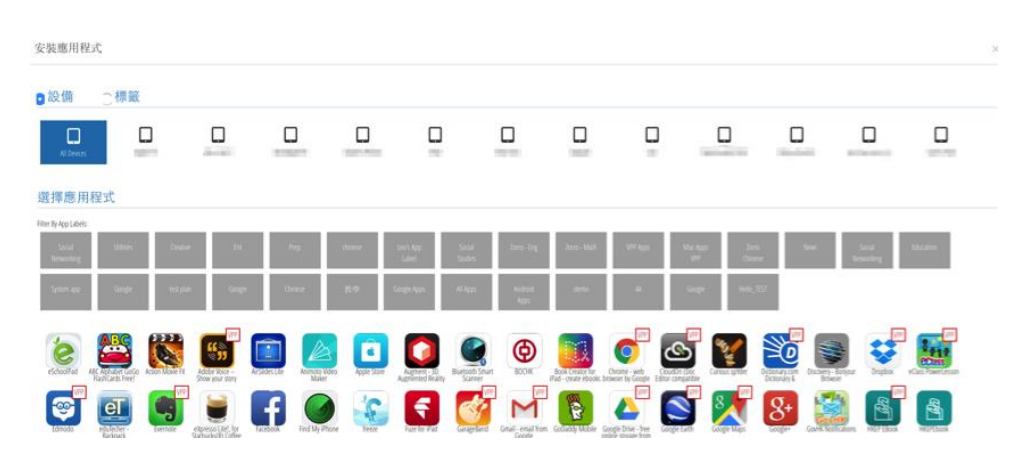

b. 選取指定的設備同指定的 VPP 應用程式,點擊「VPP 安裝」完成安裝 應用程式。

#### 4.2 BYOD 學生安裝

a. 對於 BYOD 設備(僅適用於 iPad),打開 eSchoolPad,透過使用「School AppStore」,讓學生自行安裝應用程式。

感謝您們使用 eSchoolPad。

如有任何諮詢,請聯繫 eSchoolPad 支援團隊。

手提電話:+852-55466824

電子郵件: info@eschoolpad.com